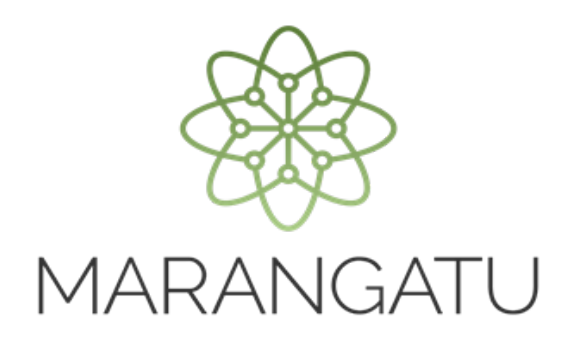

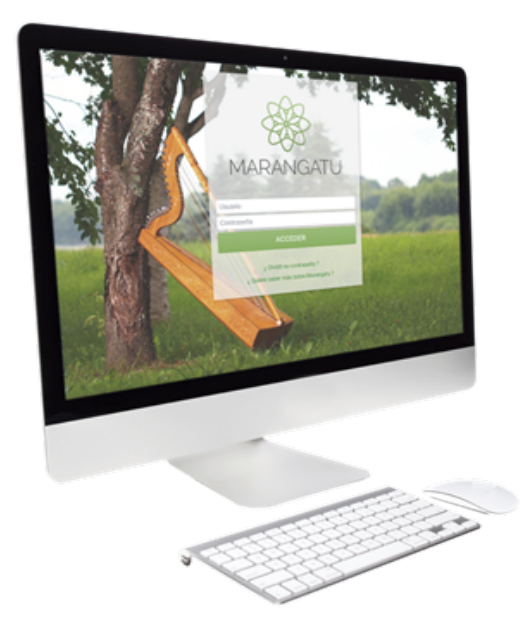

### Rescisión de Contrato de Compraventa

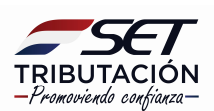

**Importante:** Conforme al artículo 8° de la Resolución General N° 86/2021, la rescisión del contrato se podrá registrar siempre que se realice en una fecha anterior a la exportación de los bienes a que se refiere el contrato registrado.

PASO 1: Ingrese al Sistema de Gestión Tributaria Marangatu con su Usuario y Contraseña.

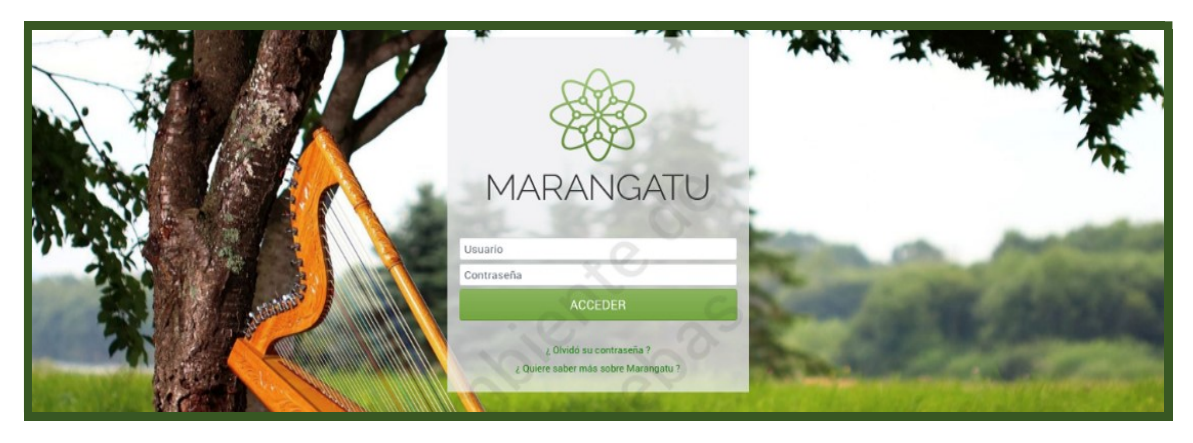

PASO 2: En el menú principal seleccione el módulo *Ajustes de Precio/ Rescisión de Contrato de Compraventa*.

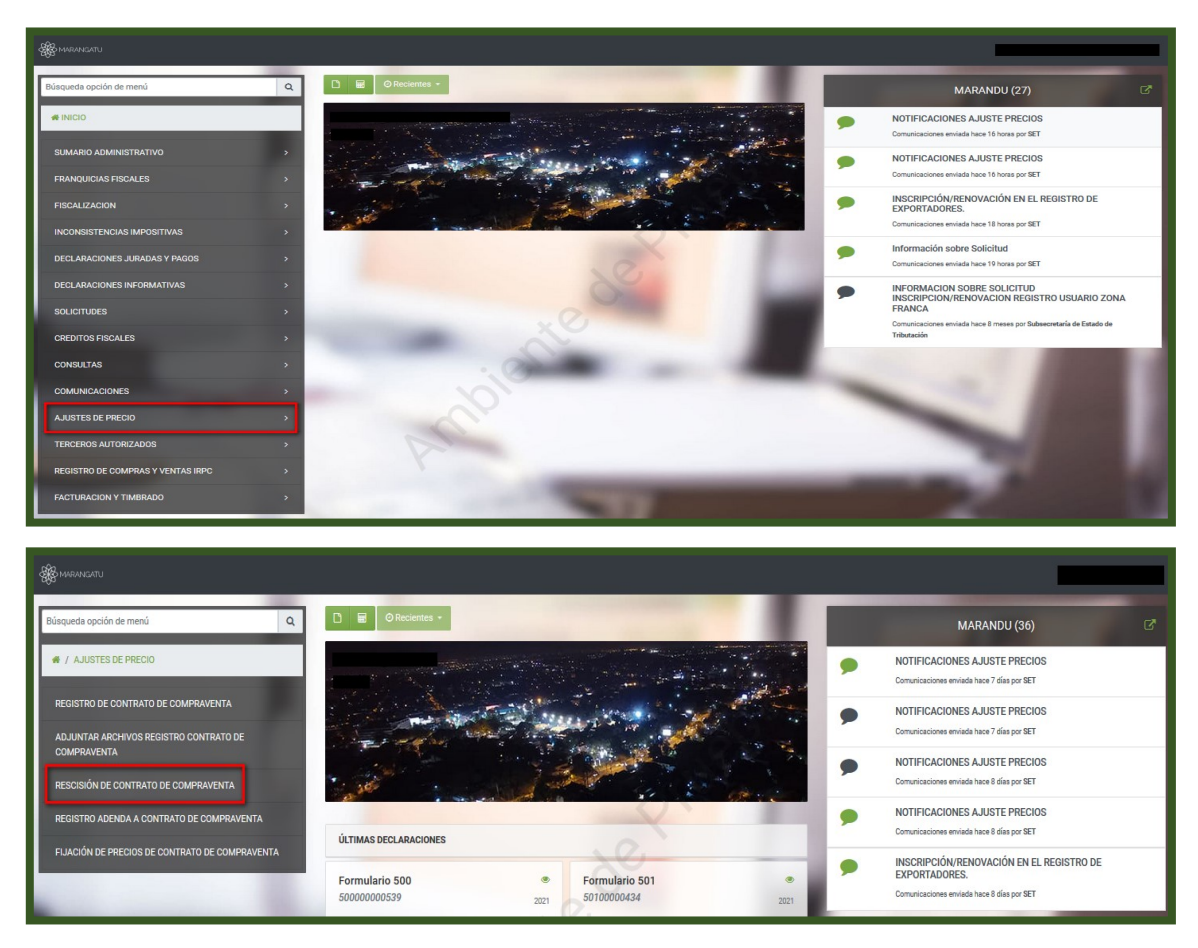

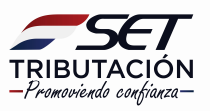

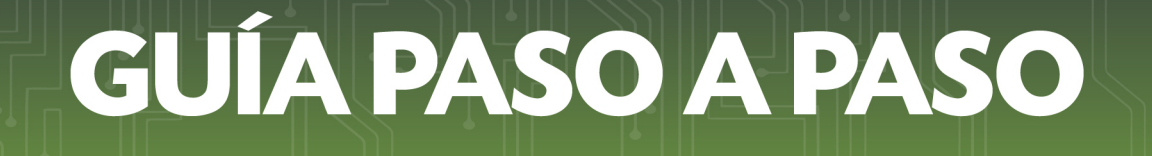

**PASO 3:** El Sistema recupera en forma automática la *Identificación del Contrato* (RUC) y habilita el campo de *Información del Contrato* donde se deberá indicar el número del registro del Contrato de Compraventa. Posteriormente, presione la opción *Continuar*.

| IDENTIFICACIÓN DEL CONTRATO<br>RUC<br>Identificador del Contrato | RESCISIÓN DE CONTRATO DE COMPRAVENTA |
|------------------------------------------------------------------|--------------------------------------|
|                                                                  | IDENTIFICACIÓN DEL CONTRATO          |

**PASO 4:** El Sistema habilita las siguientes secciones: *Identificación del Contrato/ Información del Contrato/ Información de la Rescisión/ Firmas de las partes del Contrato*.

Los campos que se encuentran en color amarillo son los campos obligatorios a completar o modificar.

| RESCISIÓN DE CONTI                                    | RATO DE COMPRAVENTA        |
|-------------------------------------------------------|----------------------------|
| IDENTIFICACIÓ                                         | ÓN DEL CONTRATO            |
| RUC                                                   | Identificador del Contrato |
| 4                                                     | 16187550013                |
| INFORMACIÓ                                            | N DEL CONTRATO             |
| Fecha del Contrato de Comp<br>01/11/2021              | praventa                   |
| INFORMACIÓN                                           | N DE LA RESCISIÓN          |
| Fecha de la Rescisión                                 | Motivo de la Rescisión     |
| 01/11/2021                                            | FIN DE CONTRATO            |
| FIRMAS DE LAS PA                                      | ARTES DEL CONTRATO         |
| Comprador<br>Número Documento de Identidad<br>2369874 |                            |
| Nombre                                                | Apellido                   |
| PRUEBA                                                | PRUEBA                     |
| Vendedor<br>Número Documento de Identidad<br>789456   |                            |
| Nombre                                                | Apellido                   |
| PRUEBA                                                | PRUEBA                     |
| Volver a iniciar                                      | ✓ Presentar                |

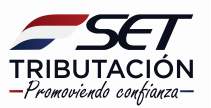

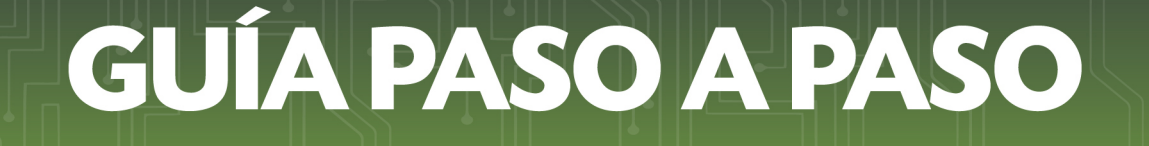

**PASO 5:** Una vez completado los campos correspondientes, presione la opción *Presentar*, caso contrario, la opción *Volver a iniciar*.

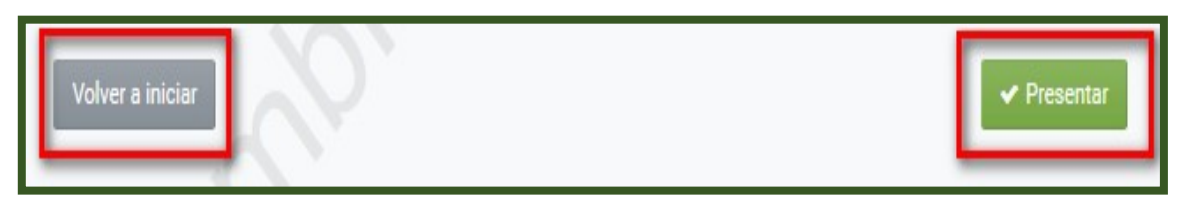

**PASO 6:** Si presionó el botón *Presentar*, en la vista previa, el Sistema emitirá un mensaje solicitando la verificación del contenido a informar. Si está correcto, deberá presionar la opción *Procesar Solicitud*, caso contrario, la opción *Volver*.

| 100              | RES                                                              | CISIÓN DE CONTRATO                                                           | DE COMPRAVENTA                          | -                             |                      |
|------------------|------------------------------------------------------------------|------------------------------------------------------------------------------|-----------------------------------------|-------------------------------|----------------------|
|                  |                                                                  | VISTA PREV                                                                   | 14                                      | 600                           |                      |
| Por favor varifi | sue el contenido del documento. En o                             | Vista Preliminar del D                                                       | Documento.                              | arte presionando el botrio Br | neasur Solicitud     |
|                  | En caso que requiera rea                                         | lizar algún cambio, puede volv                                               | er a la edición del mismo o             | on el botón Volver            |                      |
|                  | SET SUBSECR                                                      | ETARIA DE ESTADO DE TRIBUTA<br>9 ÚNICO DE CONTRIBUYENTES-1<br>RESCISIÓN CONT | CION NUMERO<br>RUC FECHA                | 09/11/2021                    |                      |
|                  | 1-DENTIFICACIÓN DEL CONTRIBUNE                                   | TE CONTRACTOR                                                                | NATO DE COMPIDITEN                      |                               |                      |
|                  | Identificador RUC:<br>Rapón Docial/Nombre y Apellide:            |                                                                              |                                         | DV: 2                         |                      |
|                  | 2- INFORMACIÓN DE CONTRATO                                       |                                                                              |                                         |                               |                      |
|                  | Mantificador:                                                    | 901010770034<br>12365                                                        |                                         |                               |                      |
|                  | 3- INFORMACIÓN DE RESCISIÓN                                      | 1000                                                                         |                                         |                               |                      |
|                  | identificador:<br>Fecha de reactaldo:<br>Motivo de la reactaldor | 09/11/2021<br>EN DE CONTRATO                                                 |                                         |                               |                      |
|                  | 4- FIRMAS DE LAS PARTES DEL CONT                                 | RATO                                                                         |                                         |                               |                      |
|                  | Nombre<br>Apullitio<br>Decements du libertidad                   | VENDEDOR<br>PRUEBA<br>PRUEBA<br>PRUEBA                                       | COMPRADOR<br>PRUEDA<br>PRUEDA<br>PRUEDA |                               |                      |
|                  | N.                                                               |                                                                              |                                         |                               |                      |
| ← Volver         |                                                                  |                                                                              |                                         |                               | ✓ Procesar Solicitud |

**PASO 7:** Si presionó el botón **Procesar Solicitud**, emergerá un mensaje informando que el documento ha sido guardado exitosamente. En este caso deberá presionar el botón **Aceptar**.

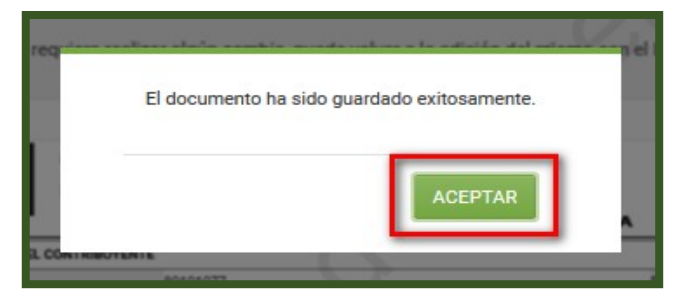

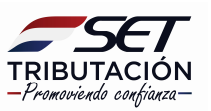

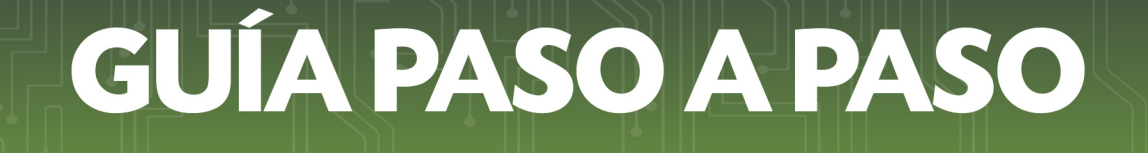

**PASO 8:** Seguidamente, podrá adjuntar el documento que avala la Rescisión del Contrato de Compraventa en formato digital (.pdf) en la opción *Subir Archivo*.

| ADJUNTAR ARCHIVOS DE REGISTRO DE CONTRATO DE COMPRAVENTA |                                                                                                    |  |  |  |  |  |  |  |
|----------------------------------------------------------|----------------------------------------------------------------------------------------------------|--|--|--|--|--|--|--|
| OPCIONES IDENTIFICACIÓN DEL DOCUMENTO                    |                                                                                                    |  |  |  |  |  |  |  |
| Ver Documento Completo                                   | RUC<br>Tipo de Documento<br>Rescisión de Contrato de compraventa<br>Identificador del Documento<br>16187550013010                                                                      |  |  |  |  |  |  |  |
|                                                          | "Usted tiene un plazo máximo para adjuntar el archivo digitalizado de su contrato de compraventa y sus actualizaciones<br>debidamente firmado hasta el 11/11/2021"<br>ARCHIVO ASOCIADO |  |  |  |  |  |  |  |
| Link                                                     | Archivo Ajuste Precios<br>Especificar la ubicación del archivo para su procesamiento<br>+ Subir Archivo                                                                                |  |  |  |  |  |  |  |
| Y                                                        | Más Tarde 🗸 Procesar                                                                                                    |  |  |  |  |  |  |  |

El tamaño máximo del archivo debe ser de **10 MB**, caso contrario, el Sistema emitirá el siguiente mensaje:

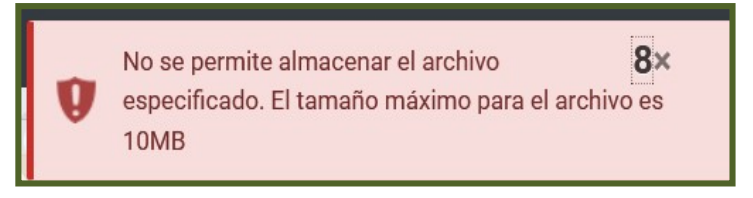

**PASO 9:** El Sistema le informará hasta qué fecha tiene tiempo de adjuntar su documento de rescisión de contrato en formato .pdf. Si decide subir el archivo en ese momento, deberá presionar la opción **Procesar**, caso contrario, la opción **Más Tarde**.

**Importante:** Cabe aclarar, que si no adjunta el documento en formato .pdf en ese momento, dicha presentación la podrá realizar dentro los cinco (5) días corridos contados desde el día siguiente del registro de rescisión del contrato, utilizando la opción habilitada para el efecto en el Sistema "*Adjuntar archivos Registro Contrato de Compraventa",* cuya guía paso a paso se encuentra en la página web de la SET.

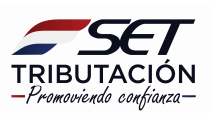

| "Usted tiene ur | a plazo máximo para adjuntar el archivo digitalizado de su contrato de compraventa y s<br>debidamente firmado hasta el 11/11/2021" | us actualizaciones |
|-----------------|----------------------------------------------------------------------------------------------------|--------------------|
| 0               | ARCHIVO ASOCIADO                                                                                                    |                    |
|                 | Archivo Ajuste Precios<br>→ CONTRATO COMPRAVENTA_pdf                                                                               |                    |
|                 | + Reemplazar Archivo                                                                                                    |                    |
| Más Tarde       |                                                                                                    | ✓ Procesar         |

**PASO 10:** En caso que requiera visualizar el Formulario N° 442 – Rescisión Contrato de Compraventa registrado, deberá presionar la opción *Ver Documento Completo*.

| ADJUNTAR ARCHIVOS DE REGISTRO DE CONTRATO DE COMPRAVENTA |                                        |  |  |  |  |  |  |
|----------------------------------------------------------|----------------------------------------|--|--|--|--|--|--|
| OPCIONES                                                 | IDENTIFICACIÓN DEL DOCUMENTO           |  |  |  |  |  |  |
| Ver Documento Completo                                   | RUC                                    |  |  |  |  |  |  |
|                                                          | Tipo de Documento                      |  |  |  |  |  |  |
| <b>1</b>                                                 | Rescisión de Contrato de compraventa 🗘 |  |  |  |  |  |  |
|                                                          | Identificador del Documento            |  |  |  |  |  |  |
|                                                          | 16187550013037                         |  |  |  |  |  |  |

**PASO 11:** El Sistema desplegará el Formulario Nº 442 – Rescisión Contrato de Compraventa registrado en estado *Aceptado*.

| SUBSECT<br>TRIBUTACION<br>FORM.442-1                  | RETARIA DE ESTADO DE TRIBUTA<br>O ÚNICO DE CONTRIBUYENTES<br>RESCISIÓN CON | ACION NUMERO<br>RUC FECHA<br>TRATO DE COMPRAVENT | 4420003381<br>10/11/2021<br>A |
|-------------------------------------------------------|----------------------------------------------------------------------------|--------------------------------------------------|-------------------------------|
| 1-IDENTIFICACIÓN DEL CONTRIBUYE                       | ENTE                                                                       |                                                  | C                             |
| identificador RUC:<br>Razón Social/Nombre y Apellido: |                                                                            |                                                  | DV: 5                         |
| 2- INFORMACIÓN DE CONTRATO                            |                                                                            |                                                  | -0                            |
| identificador:<br>Número o referencia del contrato:   | 16187550013<br>369852                                                      |                                                  | 0                             |
| 3- INFORMACIÓN DE RESCISIÓN                           |                                                                            |                                                  | 1                             |
| identificador:<br>Fecha de rescisión:                 | 16187550013037<br>10/11/2021                                               |                                                  |                               |
| Motivo de la rescisión:                               | FIN DE CONTRATO                                                            |                                                  |                               |
| 4- FIRMAS DE LAS PARTES DEL CON                       | TRATO                                                                      |                                                  |                               |
|                                                       | VENDEDOR                                                                   | COMPRADOR                                        |                               |
| Nombre                                                | PRUEBA.                                                                    | PRUEBA                                           |                               |
| Apellido                                              | PRUEBA.                                                                    | PRUEBA                                           |                               |
| Documento de Identidad                                | 789456                                                                     | 2369874                                          |                               |

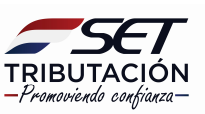

**PASO 12:** Una vez que se procese la solicitud, el Sistema informará que el archivo fue añadido exitosamente. Seguidamente, deberá presionar el botón *Aceptar*.

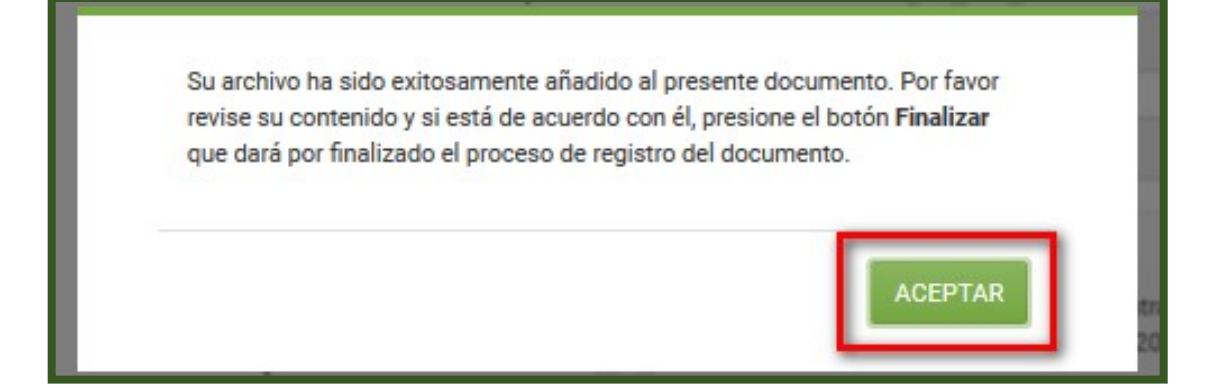

**PASO 13:** Si está seguro del archivo subido, deberá presionar la opción **Finalizar**, caso contrario, la opción **Reemplazar Archivo**.

| Su archivo ha sido exitosamente añadi<br>él, presione el botón Fin | Io al presente documento. Por favor revise su contenido y si está de acuerdo con<br>lizar que dará por finalizado el proceso de registro del documento |  |
|--------------------------------------------------------------------|----------------------------------------------------------------------------------------------------|--|
| 9                                                                  | Reemplazar Archivo 🖌 Finalizar                                                                                                    |  |

**PASO 14:** El Sistema emitirá el mensaje de que el documento ha sido finalizado exitosamente y que se ha notificado al recurrente a su dirección de correo electrónico declarada en el RUC y al Buzón Electrónico Tributario Marandu.

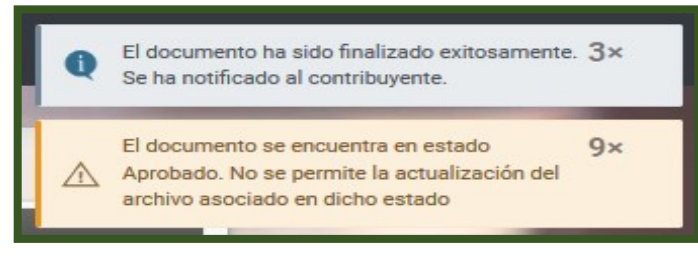

#### Notificación al correo electrónico

| SET                                                                      |                |            |         |          |                |             |      |
|--------------------------------------------------------------------------|----------------|------------|---------|----------|----------------|-------------|------|
| ESTIMADO/A CONTRIBUYENTE                                                 |                |            |         |          |                |             |      |
|                                                                          |                |            |         |          |                |             |      |
| MEDIANTE EL PRESENTE CORREO ELECTRO<br>CONTRATOS DE COMPRAVENTA Nº442000 | ÓNICO<br>33810 | CONFIRMAMO | IS LA R | ECEPCIÓN | DE SU REGISTRO | DE RESCISIÓ | N DE |
| POR CUALQUIER REFERENCIA,<br>IDENTIFICADOR16187550013037                 | EL.            | REGISTRO   | на      | SIDO     | ALMACENADO     | MEDIANTE    | EL.  |
| EL DOCUMENTO HA SIDO DEBIDAMENTE R                                       | EGIST          | RADO.      |         |          |                |             |      |
| CORDIALES SALUDOS,<br>SUBSECRETARÍA DE ESTADO DE TRIBUTAS                | CIÓN           |            |         |          |                |             |      |
| Subsecretaría De Estado De Tributación                                   |                |            |         |          |                |             |      |

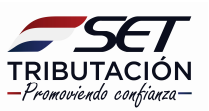

#### Notificación al Buzón Electrónico Tributario Marandu

|                                                                                                    | @ mié. 10 nov. 2021 16:01 🛛 🖨                                 | ) Imprimir               | × Cerrar |   | MARANDU (39)                                                                    |  |
|----------------------------------------------------------------------------------------------------|---------------------------------------------------------------|--------------------------|----------|---|---------------------------------------------------------------------------------|--|
| EIGIT X                                                                                                    |                                                               |                          | r l'     | • | NOTIFICACIONES AJUSTE PRECIOS<br>Comunicaciones enviada hace 5 minutos por SET  |  |
|                                                                                                    |                                                               |                          |          | • | NOTIFICACIONES AJUSTE PRECIOS<br>Comunicaciones enviada hace 23 minutos por SET |  |
|                                                                                                    |                                                               |                          |          | • | NOTIFICACIONES AJUSTE PRECIOS<br>Comunicaciones enviada hace 38 minutos por SET |  |
| MEDIANTE EL PRESENTE CORREO ELECTRÓNICO CONFIRMAMOS LA RECE<br>CONTRATOS DE COMPRAVENTA Nº 44200033801.<br>POR CUALQUIER REFERENCIA, EL REGISTRO HA SIDO ALMACENADO MEDIANTI | EPCIÓN DE SU REGISTRO DE R<br>E el identificador 161875500    | ESCISIÓN DE              |          | , | NOTIFICACIONES AJUSTE PRECIOS<br>Comunicaciones enviada hace una hora por SET   |  |
| USTED TIENE UN PLAZO PARA ADJUNTAR EL ARCHIVO DE SU CONTRATO DIGI<br>11/11/2021, SEGÚN CORRESPONDA. DE NO ADJUNTAR DENTRO DEL PLAZO PP<br>REGISTRADO.                        | TALIZADO DEBIDAMENTE FIRMADO<br>REVISTO, SE TENDRÁ EL CONTRAT | O HASTA EL<br>TO COMO NO |          | ۶ | NOTIFICACIONES AJUSTE PRECIOS<br>Comunicaciones enviada hace 7 días por SET     |  |
| CORDIALES SALUDOS,<br>SUBSECRETARÍA DE ESTADO DE TRIBUTACIÓN                                                                                                    |                                                               |                          |          |   |                                                                                 |  |
| Subsecretaría De Estado De Tributación                                                                                                    |                                                               |                          |          |   |                                                                                 |  |

**PASO 15:** En ese momento, el Formulario N° 442 – Rescisión Contrato de Compraventa registrado en estado **Aceptado** pasa al estado **Aprobado**, lo cual puede ser verificado en la opción **Consultas/Consultar Documentos.** 

|                                                       | P                               | CONSUL                     | TAR DOCUMEN        | TOS           |                        |                          | 10               |
|-------------------------------------------------------|---------------------------------|----------------------------|--------------------|---------------|------------------------|--------------------------|------------------|
|                                                       | RUC                             |                            | Número d           | el documento  |                        |                          |                  |
|                                                       | 12345678                        |                            | 4                  |               |                        |                          |                  |
|                                                       | Formulario                      |                            | Estado             |               |                        |                          |                  |
|                                                       | 442 - RESCISIÓN DE CONTRATOS DE | COMPRAVENTA                | •                  |               |                        | \$                       |                  |
|                                                       | Identificacion                  |                            | Fecha Doo          | umento Desde  |                        |                          |                  |
|                                                       |                                 |                            | 04/11/20           | 21            |                        | <b>—</b>                 |                  |
|                                                       | Fecha Documento Hasta           |                            | Regional           |               |                        |                          |                  |
|                                                       | 04/11/2021                      |                            | 8                  |               |                        | ÷                        |                  |
|                                                       | Fecha de Procesamiento Desde    |                            | Fecha de l         | Procesamiento | Hasta                  |                          |                  |
|                                                       | Elegir Fecha                    |                            | Elegir Fe          | cha           |                        | 8                        |                  |
| <b>1 Registro</b><br>— 1 registro en página, 1 página |                                 |                            |                    |               |                        | Q Consultar              |                  |
|                                                       |                                 | LIST                       | AR DOCUMENTOS      |               |                        |                          |                  |
| Consultar Formulario                                  | Ruc Numero de Documento         | Periodo Fecha de Documento | Usuario Incorporac | on Estado     | Fecha de Procesamiento | Usuario de Procesamiento | Lote-Consecutivo |
| Consultar 442(RESC.COMPRAVENTA                        | i) 12345678 44200033593         | 04/11/2021                 | 12345678           | Aprobado      | 04/11/2021             | 12345678                 |                  |

### Dirección de Asistencia al Contribuyente y de Créditos Fiscales 11/2021

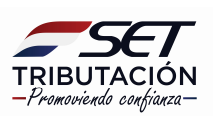